## Fiche Procédure n° 6 : Ajouter une adresse de livraison

| Opérations            | Manipulations                                                                                                    |  |  |
|-----------------------|----------------------------------------------------------------------------------------------------|--|--|
| Activer le module     | VICGISTIQUE - LP LA PEUPLERAIE SALLAUMINES - MDA-SA-DUPONT                                                                                                    |  |  |
| Clients               | Epitiers Instements Mouvements Calcula Editions Baranétage de l'application Apropos                                                                                                    |  |  |
|                       | Clients                                                                                                    |  |  |
|                       | Andres Cliquer Sul « Clients »                                                                                                    |  |  |
|                       | Families anticles<br>Sous families articles                                                                                                    |  |  |
|                       | TVA                                                                                                    |  |  |
|                       | Types de litiges clients<br>Types de litiges fournisseurs<br>Types de serties pon affectées                                                                                                    |  |  |
|                       | Paramètres société                                                                                                    |  |  |
|                       | Quitter                                                                                                    |  |  |
| Afficher la liste des | Saizie modification der cliente                                                                                                    |  |  |
| clients               | Code<br>Raison sociale<br>Adresse                                                                                                    |  |  |
|                       | Cope postal     Villa       Pays     Cheix de l'index       Tét     O Code       E-Mail     ® Raisen sociale       Représentant     Medrié le ///                                                                                          |  |  |
|                       | Cliquer sur la « Liste »                                                                                                    |  |  |
| Sélectionner un       | Cliquer sur le client (exemple : EN2)                                                                                                    |  |  |
| client                | Code     Raison sociale     Enquer car le chora (compre : 2142)       EN2     COLLÈGE MOZART     Appuver sur la touche                                                                                                    |  |  |
|                       | EN3 ECOLE A. DE MUSSET<br>EN1 L.P. ZOLA<br>LI1 LIBRAIRIE DU CENTRE                                                                                                    |  |  |
|                       | LI2         LIBRAIRIE LE CALLIGRAPHE         CAttention, en mode minuscule)                                                                                                    |  |  |
| Activer le module     | Saisie modification des clients                                                                                                    |  |  |
| Lieux de livraison    | CuteNTS Code EN2 Raison sociale Collège MOZART Adresse 77 RUE DU GÉNÉRAL DE GAULLE                                                                                                    |  |  |
|                       | Cope postal 62500     Mile SAINT-OMER       Pays     IFANCE       Tél 0321622367     Choix de l'index       Fax     © Code       E-Mail P.ONSART@WAMADOO.FR     ® Raison sociale       Représentant ONSART PERRE     Modifié le 19/10/2001 |  |  |
|                       | Cliquer sur la « Maison »                                                                                                    |  |  |

| Saisir les<br>informations | LIEUX DE LIVRAISON CLIENTS                                 | Cliquer sur la « Main »      |  |
|----------------------------|------------------------------------------------------------|------------------------------|--|
|                            | Code client facturable EN2                                 | Saisir les informations      |  |
|                            | Client facturable COLLEGE MOZART<br>Code lieu de livraison | correspondant à l'adresse    |  |
|                            | Raison soc lieu de Intraison Adresse                       |                              |  |
|                            | Cope postel Ville                                          | Cliquer sur la « Disquette » |  |
|                            | Pays<br>Tết                                                |                              |  |
|                            | Fax<br>E-Mail                                              |                              |  |
|                            | Représentant Modifié le 1 (                                |                              |  |
|                            | Choix de Findex                                            |                              |  |
|                            | Raison sociale                                             |                              |  |
| Imprimer la liste          |                                                            |                              |  |
| des lieux de               | Confirmation d'édition                                     |                              |  |
| livraisons                 |                                                            |                              |  |
|                            |                                                            |                              |  |
|                            | Abandon S                                                  | électionner l'option         |  |
|                            | ✓ Imprimer ✓                                               | Imprimer »                   |  |
|                            | C                                                          | liquer sur « Ok »            |  |
|                            |                                                            |                              |  |
| Revenir à la fiche         |                                                            |                              |  |
| client                     | ▲ Cliquer sur la « Porte de sortie »                       |                              |  |
| Revenir au Menu            |                                                            |                              |  |
|                            | Iquer sur la « Porte de sortie »                           |                              |  |